EDITOR'S GUIDE

JUST

## Add and edit Just Transition stories

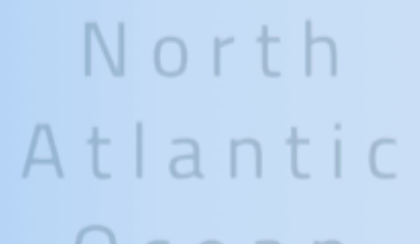

Ocean

Just Transition stories and Digital Innovation community

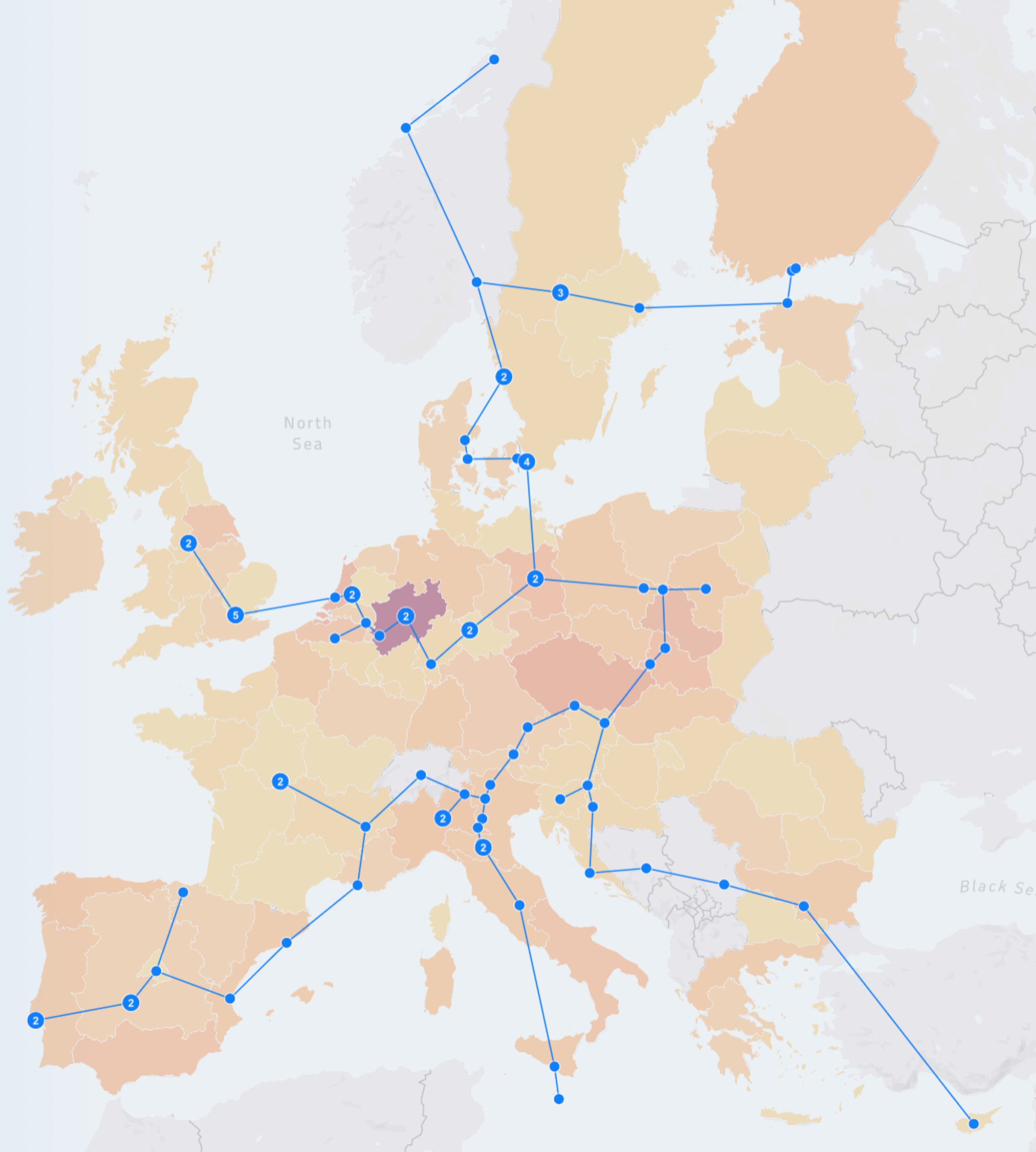

### EDITOR'S GUIDE Access to the panel

Click on the login link to access the editing panel.

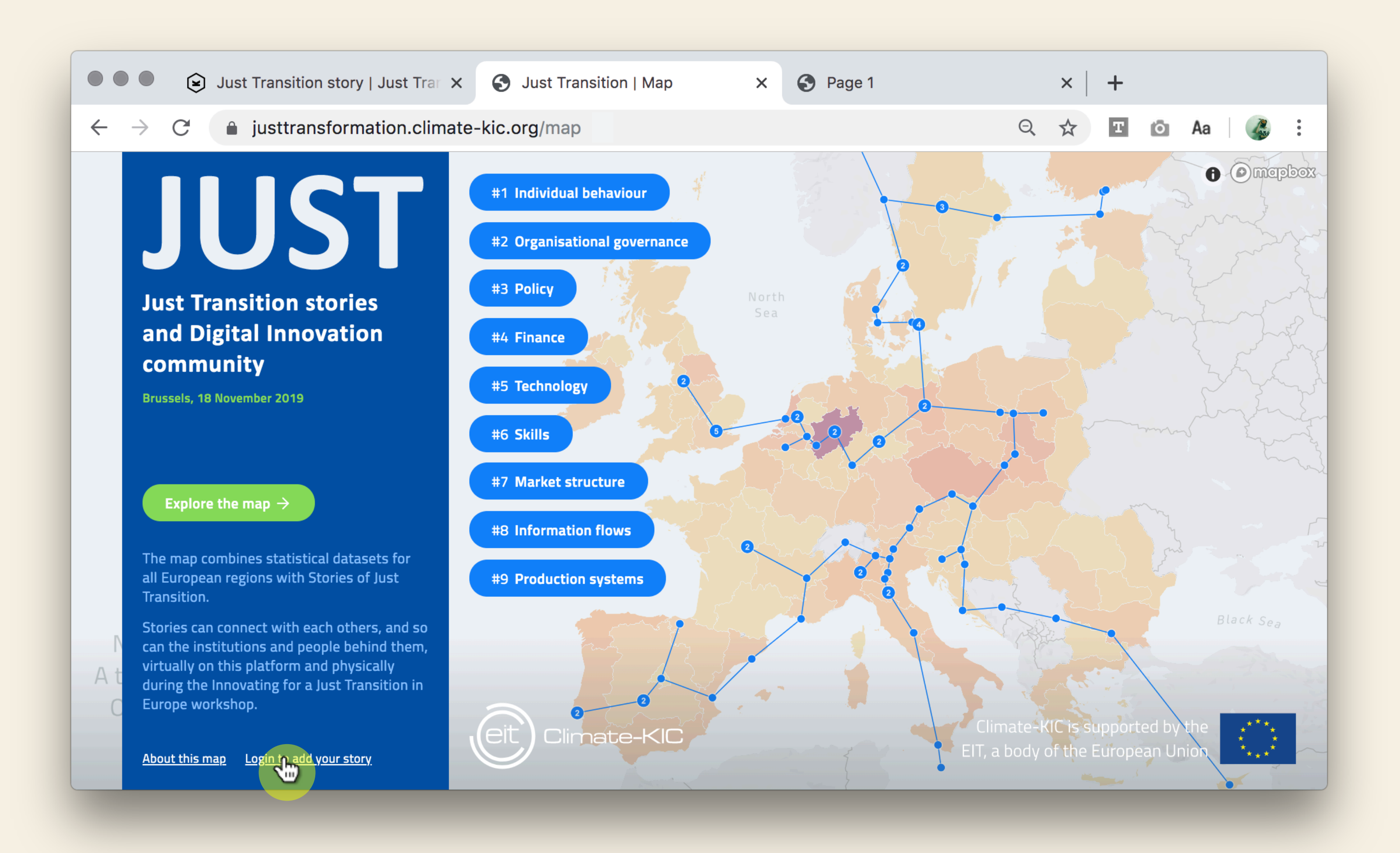

# EDITOR'S GUIDE

Enter the provided credentials to access the panel.

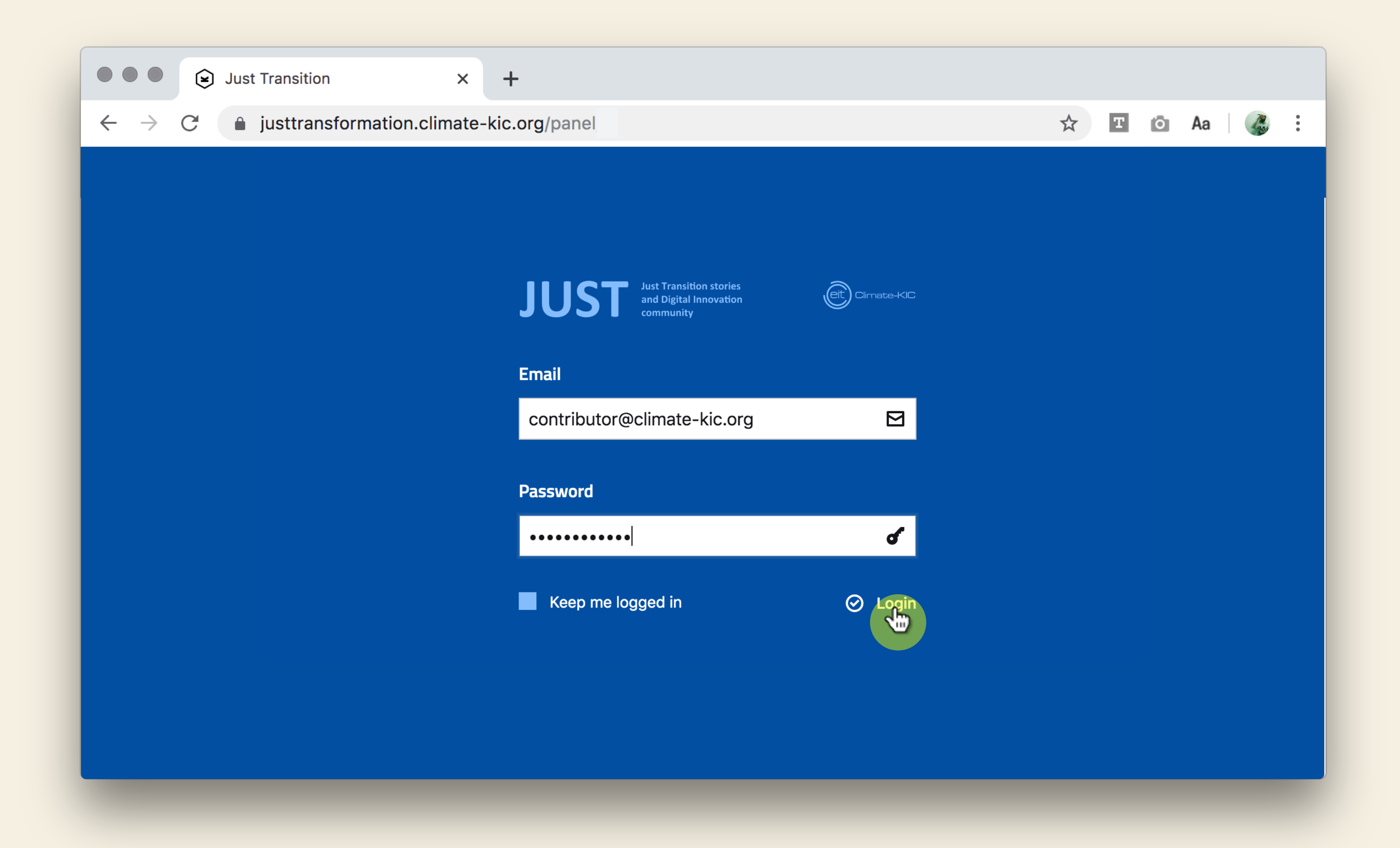

### EDITOR'S GUIDE **Stories index**

The landing screen shows the list of stories already present. 50 stories are shown per page.

Click "Add" to add your story.

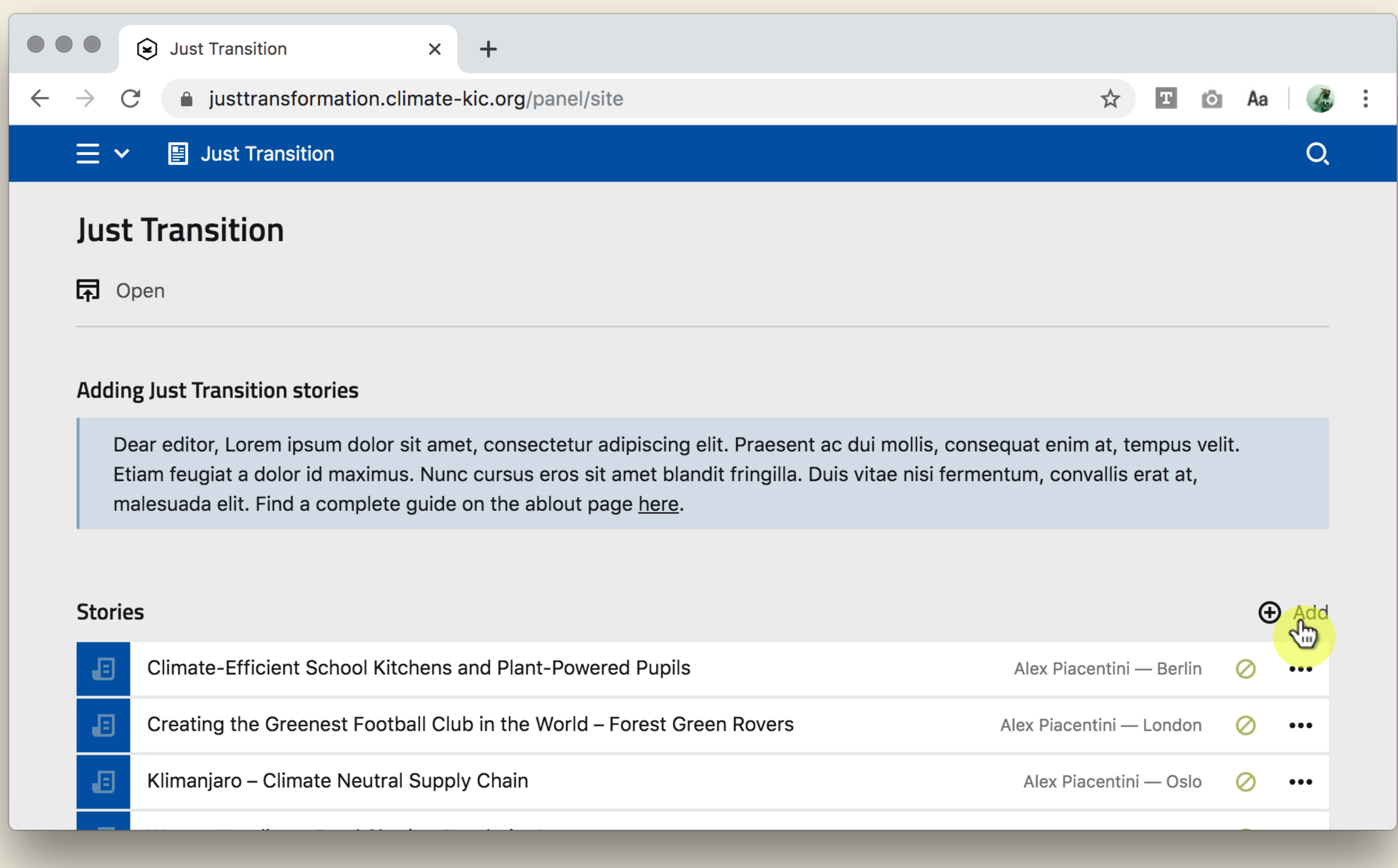

## EDITOR'S GUIDE Adding a story

Enter the title of the story in the popup.

The URL appendix is automatically extracted while you type.

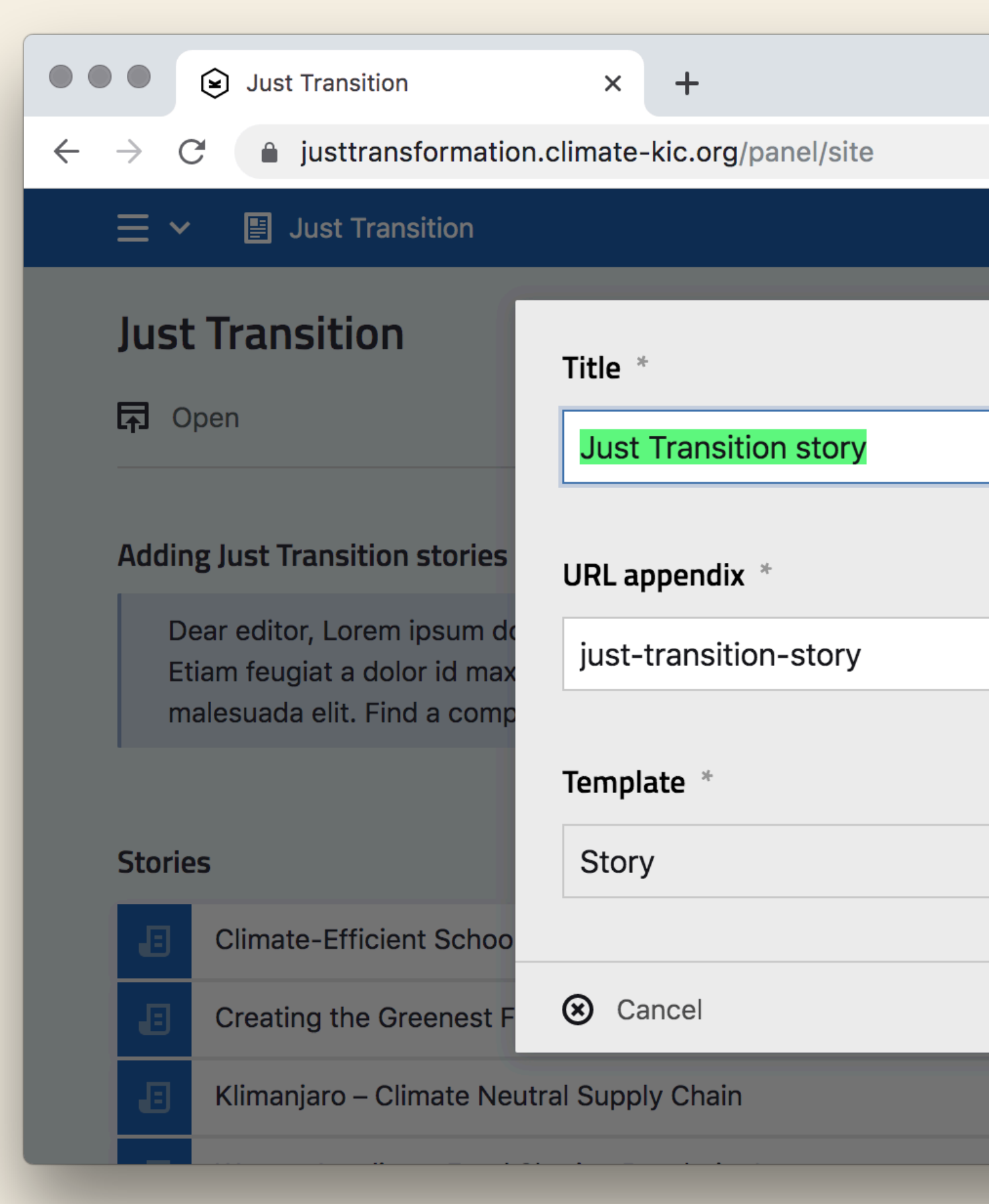

|              | ☆ <b>T</b> ©           | Aa 🕜 🤹 : |
|--------------|------------------------|----------|
|              |                        | Q        |
|              |                        |          |
| 21           |                        |          |
| Tr           |                        |          |
|              |                        |          |
|              | enim at, tempus ve     | lit.     |
| ି            | , convallis erat at,   |          |
|              |                        |          |
| ds           |                        |          |
| · · ·        | · Discontini Dorlin    | C Add    |
|              | x Placentini — Berlin  | ····     |
| Canale drait | Piacentini — London    | Ø •••    |
|              | Alex Piacentini — Oslo | ⊘ …      |
|              |                        |          |

## EDITOR'S GUIDE Story page, editing

This page allows to add and edit all data of a story.

Fields in red are mandatory.

|                                              | G                                           |                                    | justtr                     | ansfo            | orma             | tion.c   | limat     | te-kic.org/panel/pag |
|----------------------------------------------|---------------------------------------------|------------------------------------|----------------------------|------------------|------------------|----------|-----------|----------------------|
| ≡ ~                                          |                                             | Jus                                | st Tran                    | sition           | / N              | lap /    | Just      | Transition story     |
| luc                                          | t Tr                                        | an                                 | sitid                      | n o              | sto              | rv       |           |                      |
|                                              | )<br>Den                                    |                                    | Draft                      | л .<br>т         | Set              | <b>y</b> |           |                      |
|                                              | pon                                         |                                    | Drunt                      | -                |                  |          |           |                      |
| Stor                                         | ry                                          |                                    |                            |                  |                  |          |           |                      |
| /                                            |                                             |                                    |                            |                  |                  |          |           |                      |
| wny ·                                        | — In<br>D                                   | e cha                              | llenge                     | e you :          | are ta           |          | g         | 1                    |
| IT                                           | D                                           | 1                                  | C.                         |                  | U                |          | :=        | 3                    |
|                                              |                                             |                                    |                            |                  |                  |          |           |                      |
|                                              |                                             |                                    |                            |                  |                  |          |           |                      |
|                                              |                                             |                                    |                            |                  |                  |          |           |                      |
| Maxin                                        | num 1                                       | 000 0                              | charac                     | ters a           | allowe           | ed.      |           |                      |
| How                                          | — Ар                                        | proa                               | ch tak                     | en to            | addr             | ess th   | e cha     | illenge              |
|                                              |                                             |                                    |                            |                  |                  |          |           |                      |
| Tr                                           | B                                           | Ι                                  | T                          | $\leq$           | 0                |          | •<br>•    | 1<br>2<br>3          |
| Tr                                           | B                                           | Ι                                  | Ð                          |                  | 0                |          | •         | 1 ——<br>2 ——<br>3 —— |
| Tr                                           | В                                           | Ι                                  | T                          |                  | 0                | >        | •<br>•    | 1<br>2<br>3          |
| Tr                                           | B                                           | I                                  | Ŀ                          | $\Sigma$         | 0                | >        | 0<br>0    | 1<br>2<br>3          |
| Tr                                           | B<br>num 1                                  | I<br>000 d                         | Ĉ                          | ters a           |                  |          | • <u></u> | 1<br>3<br>3          |
| Tr                                           | B<br>num 1                                  | I<br>000 d                         | C                          | ters a           | 0<br>allowe      |          | •         | 1<br>3<br>3          |
| Tr<br>Maxin<br>Takea                         | B<br>num 1<br>away -                        | I<br>0000 d<br>— W                 | charac<br>hat ca           | ters a           | llowe            |          |           |                      |
| Tr<br>Maxin<br>Takea<br>Tr                   | num 1<br>away -<br>B                        | I<br>0000 d<br>w<br>I              | ැ<br>charac<br>hat ca<br>ැ | ters a           | 0<br>Illowe      |          | •<br>•    |                      |
| Tr<br>Maxin<br>Takea                         | B<br>num 1<br>away -<br>B                   | I<br>0000 d<br>W<br>I              | ि<br>charac<br>hat ca      | eters a<br>in we | llowe<br>learn   |          | •         |                      |
| Tr<br>Maxim<br>Takea                         | num 1<br>away -<br>B                        | I<br>0000 d<br>W<br>I              | ि<br>harac<br>ि            | ters a           | 0<br>Ilowe       |          |           |                      |
| Tr<br>Maxin<br>Takea                         | num 1<br>away -<br>B                        | I<br>w<br>I                        | ි<br>charac<br>hat ca      | ters a<br>n we   | llowe<br>learn   |          | •         |                      |
| Tr<br>Maxin<br>Takea<br>Tr<br>Maxin          | B<br>num 1<br>away -<br>B                   | I<br>0000 d<br>I<br>0000 d         | ی<br>hat ca<br>ک           | ters a n we      | llowe<br>learn   |          |           |                      |
| Tr<br>Maxim<br>Takea<br>Tr<br>Maxim          | B<br>num 1<br>away -<br>B                   | I<br>0000 c<br>W<br>I<br>0000 c    | ی<br>hat ca<br>ک           | ters a<br>n we   | 0<br>Ilearn<br>0 |          |           |                      |
| Tr<br>Maxin<br>Takea<br>Tr<br>Maxin<br>Contr | B<br>num 1<br>away -<br>B<br>num 1<br>ibuto | I<br>0000 d<br>I<br>0000 d<br>rs * | ی<br>harac<br>ک            | ters a<br>n we   | 0<br>Ilowe       |          |           |                      |

Contribution URL

https://example.com

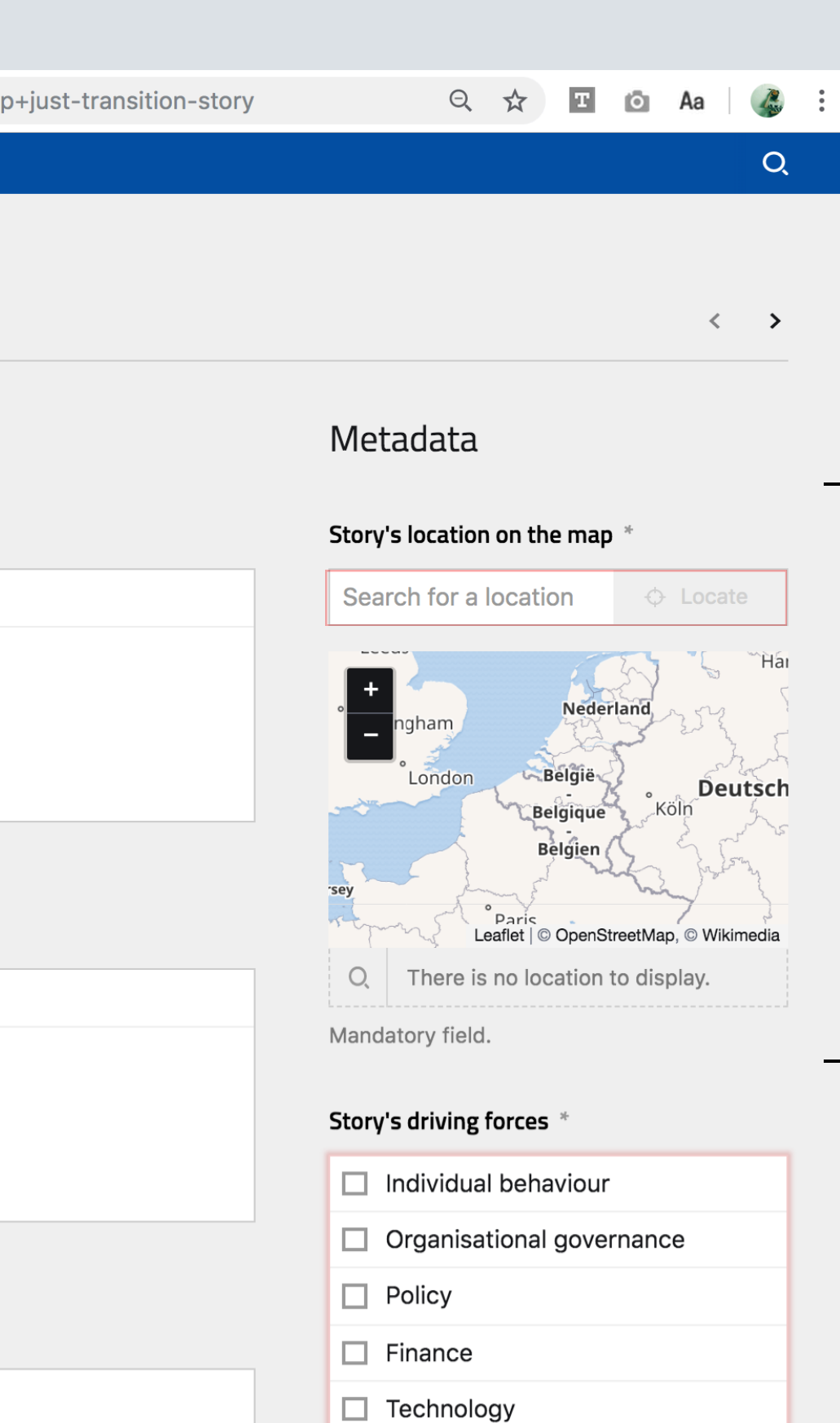

The map widget can be used to search a location on the map. If the location is not found you can drag the marker on the desired spot.

#### Duplicate

Skills

<u>Duplicate this page</u>

Market structure

Information flows

Production systems

Choose maximum three driving forces.

## **EDITOR'S GUIDE** Story page, saving

Add other data using the correspondent fields:

- texts composing the story
- one to 3 driving forces
- contributor's data

Then click "Save" on the orange bar to save your changes.

| ● ● Just Transition story   Just Trar × +                        |
|------------------------------------------------------------------|
| ightarrow C insttransformation.climate-kic.org/panel/pages/map+j |
|                                                                  |
| Just Transition story                                            |
|                                                                  |
| Story                                                            |
| Why — The challenge you are tackling                             |

Lorem ipsum dolor sit amet, consectetur adipiscing elit. Praesent ac dui mollis, consequat enim at, tempus velit. Etiam feugiat a dolor id maximus. Nunc cursus eros sit amet blandit fringilla. Duis vitae nisi fermentum, convallis erat at, malesuada elit. Aliquam tincidunt tincidunt fringilla. Nulla malesuada enim a auctor ultrices. Aliquam consectetur elit ac dui cursus aliquet. Maecenas hendrerit porta tellus, sit amet interdum velit commodo sed. Vivamus tincidunt tellus pulvinar semper fermentum.

Maximum 1000 characters allowed.

#### How — Approach taken to address the challenge

Τr Β Ι ⊘ ⊠ 0 ↔ Ξ Ξ

| Τ Β Ι ∂ ⊠ 0 ↔ Ξ Ξ |
|-------------------|
|-------------------|

Lorem ipsum dolor sit amet, consectetur adipiscing elit. Praesent ac dui mollis, consequat enim at, tempus velit. Etiam feugiat a dolor id maximus. Nunc cursus eros sit amet blandit fringilla. Maecenas hendrerit porta tellus, sit amet interdum velit commodo sed.

Maximum 1000 characters allowed.

#### Takeaway — What can we learn

| Tr | B | Т | 2  | Μ | ເບ |    | :=  | 1 |
|----|---|---|----|---|----|----|-----|---|
| IT | D | 1 | C. | Ľ | 0  | 11 | • — | 3 |

Lorem ipsum dolor sit amet, consectetur adipiscing elit. Nunc cursus eros sit amet blandit fringilla. Aliquam tincidunt tincidunt fringilla. Nulla malesuada enim a auctor ultrices. Amet interdum velit commodo sed. Vivamus tincidunt tellus pulvinar semper fermentum. Duis vitae nisi fermentum, convallis erat at, malesuada elit.

Maximum 1000 characters allowed.

#### Contributors \*

Università di Bologna

Mandatory field.

### **Contribution URL**

https://www.this-story.com/more-info

🔍 🛧 🖪 🙆 Aa 🛛 🚜 🗄

:) Q

< >

### Metadata

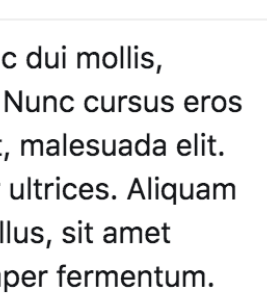

| Story's location on t  | the map * Edit<br>Belgique Köln<br>Belgien<br>Paris<br>Schweiz,<br>Suissee |
|------------------------|----------------------------------------------------------------------------|
| LATITUDE<br>48.8566101 | LONGITUDE<br>2.3514992                                                     |
| city<br>Paris          | COUNTRY<br>France                                                          |
| Mandatory field.       |                                                                            |
| Story's driving force  | 25 *                                                                       |

| ✓ | Individual behaviour      |
|---|---------------------------|
|   | Organisational governance |
|   | Policy                    |
| ~ | Finance                   |
|   | Technology                |
|   | Skills                    |
|   | Market structure          |
|   | Information flows         |
|   | Production systems        |
|   |                           |

Choose maximum three driving forces.

#### Duplicate

Duplicate this page

ତ

## EDITOR'S GUIDE Story page, preview

Click "Open" to see the story previewed on the map.

#### 😉 Just Transition story | Just Trar 🗙 🕂 $\leftarrow \rightarrow C$ justtransformation.climate-kic.org/panel/pages/map+just-transition-story Just Transition story ☐ Open ⊘ Draft ✿ Settings Story Just Transition Why — The Tr B justtransformation.climate-kic.org C ← Lorem ips Story network (41) <u>Back</u> consequat sit amet b Draft story preview Aliquam ti consectet Paris Università di Bologna interdum v Just Transition story Maximum WHY Lorem ipsum dolor sit amet, consectetur adipiscing elit. How — App Praesent ac dui mollis, consequat enim at, tempus velit. Etiam feugiat a dolor id maximus. Nunc cursus eros sit munity amet blandit fringilla. Duis vitae nisi fermentum, convallis erat at, malesuada elit. Aliquam tincidunt tincidunt fringilla. Nulla malesuada enim a auctor Lorem ipsu ultrices. Aliquam consectetur elit ac dui cursus aliquet. com consequat Maecenas hendrerit porta tellus, sit amet interdum velit sit amet bl commodo sed. Vivamus tincidunt tellus pulvinar semper Innovation fermentum. ноw Lorem ipsum dolor sit amet, consectetur adipiscing elit. Praesent ac dui mollis, consequat enim at, tempus velit. Etiam feugiat a dolor id maximus. Nunc cursus eros sit Digital amet blandit fringilla. Maecenas hendrerit porta tellus, sit amet interdum velit commodo sed. WHAT and Lorem ipsum dolor sit amet, consectetur adipiscing elit. Nunc cursus eros sit amet blandit fringilla. Aliquam stories tincidunt tincidunt fringilla. Nulla malesuada enim a auctor ultrices. Amet interdum velit commodo sed. Vivamus tincidunt tellus pulvinar semper fermentum. Duis vitae nisi fermentum, convallis erat at, malesuada Transition elit. MORE INFO www.this-story.com/more-info Just

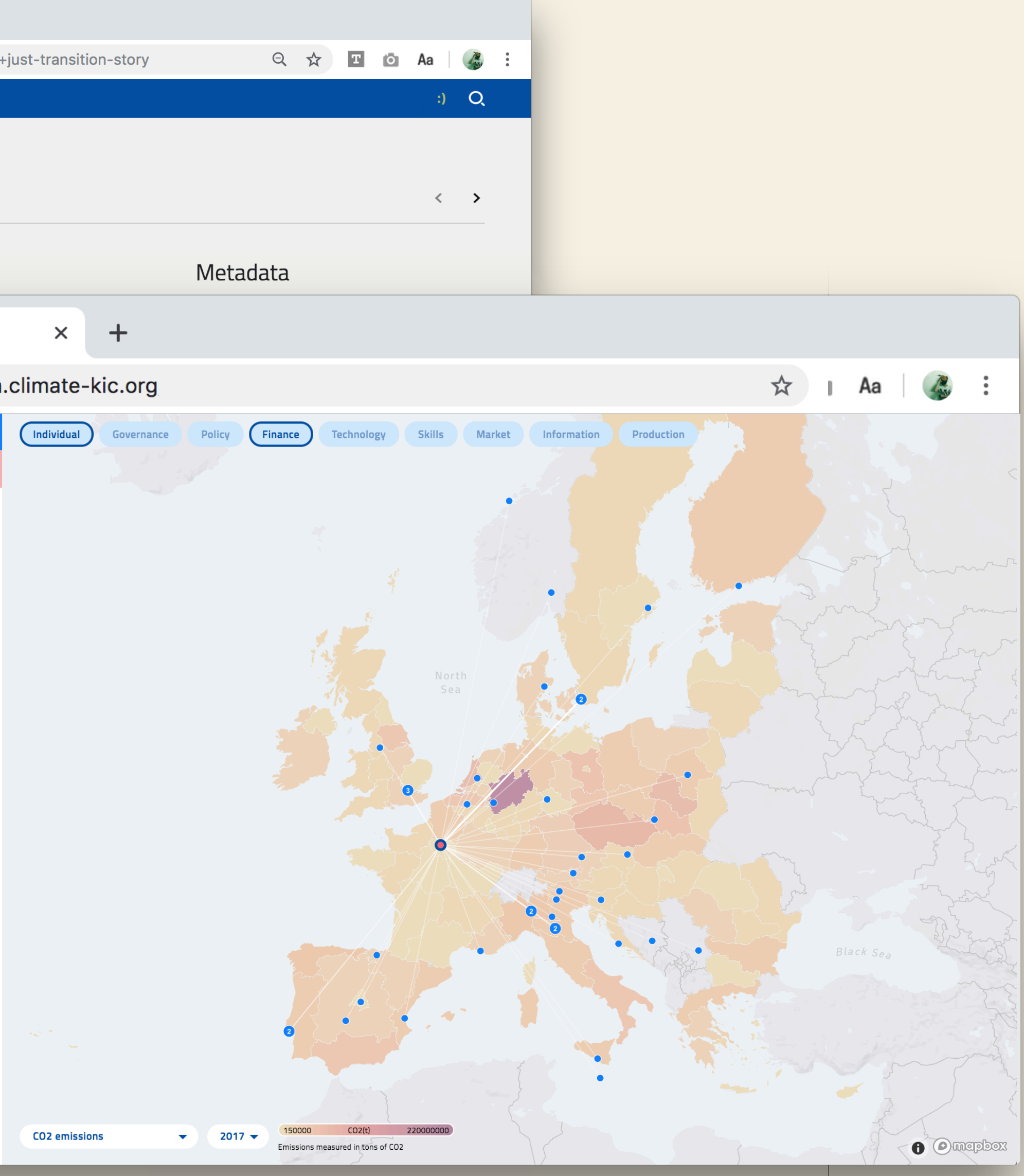

# EDITOR'S GUIDE Stories index

Once saved, the story appears in the list as draft.

A moderator will review and publish it to make it visible on the map.

| ry annears   |                                                                                         |
|--------------|-----------------------------------------------------------------------------------------|
| i y appears  | ●●● Just Transition × +                                                                 |
| view and     | $\leftarrow$ $\rightarrow$ C $\triangleq$ justtransformation.climate-kic.org/panel/site |
| t visible on | 😑 🗸 📳 Just Transition                                                                   |
|              | Packaging Circurar Design                                                               |
|              | Plastic Engagement and Stewardship Programme                                            |
|              | Plastic Fantastic                                                                       |
|              | SHOPS2HUBS                                                                              |
|              | SURPLUS MALL ART-ER, Insti                                                              |
|              | The Goldmine at Southern Harbor Resource Center                                         |
|              | Sustainable Innovation Cluster FrankfurtRheinMain     Provadis                          |
|              | The role of information flows in the plastic packaging value chain                      |
|              | Urban Challenges Malta - Sustainable Waste Management Solutions for Municip             |
| New story    | Urban Transitions through using safe hydrogen flow batteries for Residential Apple      |
| awaiting     | Just Transition story                                                                   |
| moderation   | Neighbourhood Economics (NE) - Unlocking finance for climate investment for r           |
|              | Re-Industrialis Engie, Provadis School of International Management and Technology       |
|              | < 51-85 / 85 >                                                                          |
|              |                                                                                         |

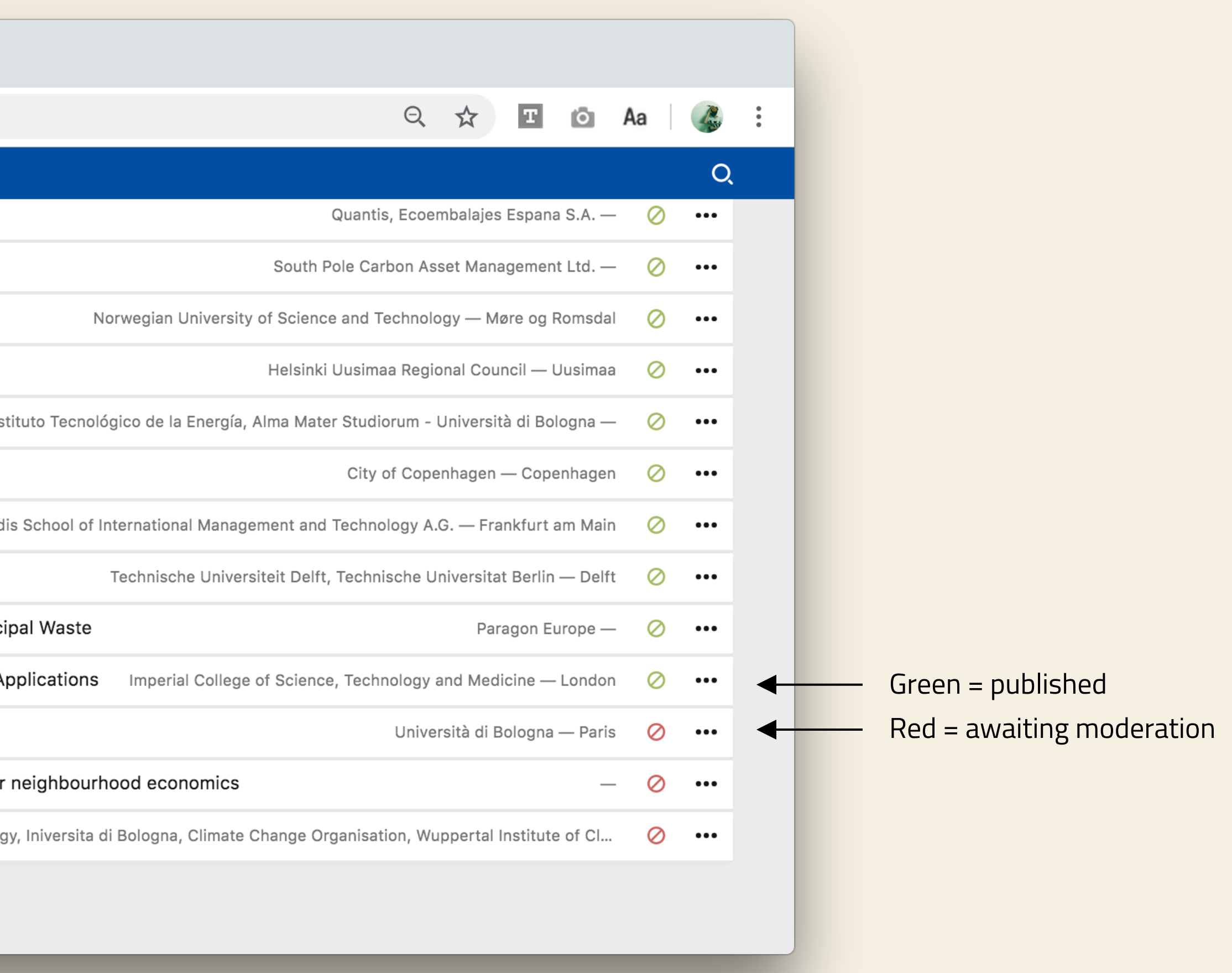